### TACİRLER YATIRIM

# FXTCR

### İkili Kimlik Doğrulama Kullanım Kılavuzu

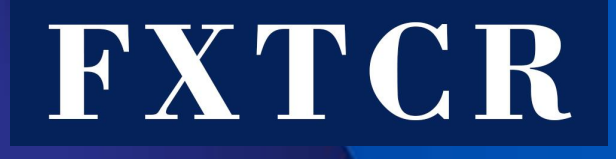

FXTCR olarak yatırımcılarımızın daha güvenli bir şekilde işlem yapmaları için, SPK Tebliği kapsamında 3 Nisan 2023 Pazartesi piyasa açılışı itibariyle ikili kimlik doğrulama sistemine geçiş yapıyoruz. 3 Nisan 2023 tarihi itibariyle Hesabınıza; var olan online şifreniz ve cep telefonunuz üzerinden oluşturacağınız tek kullanımlık şifre ile giriş yapılabilecektir. MetaTrader 4 uygulaması için «İkili Kimlik Doğrulama» uygulamamızın devreye alınacağı 3 Nisan 2023 tarihinden itibaren tüm yatırımcılarımızın aşağıdaki işlemleri tamamlamaları gerekmektedir.

Öncelikle İkili kimlik doğrulama için gerekli olan mobil MetaTrader 4 uygulamasını telefonunuza indirmelisiniz .

Aşam

#### IOS

Cep telefonunuz üzerinden Meta Trader uygulamasını açınız ve Hesabınıza giriş Yapınız.

Android

| 🍳 🎬 🏰 all %76 🗖 |
|-----------------|
|                 |
| Degerler A.S.   |
| 912123994       |
| ••••••          |
|                 |
|                 |

**GİRİŞ YAP** 

0

III

Cep telefonunuz üzerinden Meta Trader uygulamasını açınız ve Hesabınıza giriş Yapınız.

| FXTCR-Demo<br>Tacirler Yatirim     | Hesap No Giriş      |
|------------------------------------|---------------------|
| TCR FXTCR-Demo<br>Tacirler Yatirim | Menkul Degerler & S |
|                                    | Wenkur Degener A.S. |
| Hesap No                           | 912123994           |
| Şifre                              |                     |
| Şifreyi kaydet                     |                     |

|   |     | - 1  |    |  |
|---|-----|------|----|--|
| M | eta | Irad | er |  |
|   |     |      |    |  |

### Android FXTCR

N

Aşama

#### IOS

İkili Kimlik Doğrulama adımına başlamak için «Hesaplar» sekmesindeki «Kilit» simgesine tıklayınız.

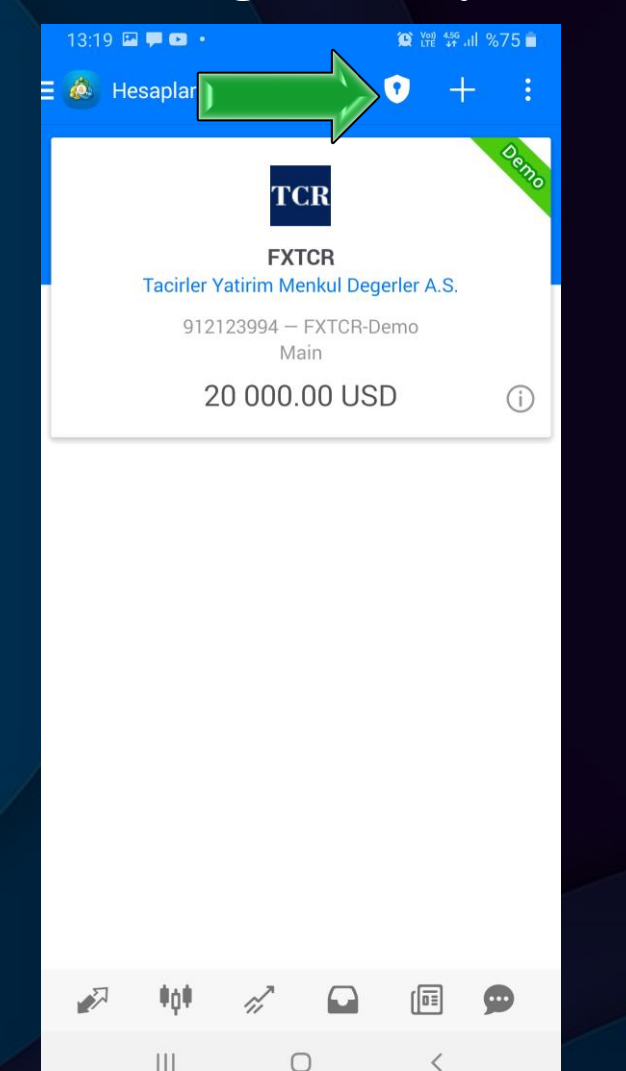

İkili Kimlik Doğrulama adımına başlamak için «Ayarlar» sekmesi altındaki «OTP» simgesine

| tıklayınız. | 12:5       | 7                                 |                                              | att C                 | TE 🔲 <sup>,</sup>   |
|-------------|------------|-----------------------------------|----------------------------------------------|-----------------------|---------------------|
|             |            |                                   | Ayarlar                                      |                       |                     |
|             |            | Tacirler Yatiri<br>9121239        | FXTCR<br>m Menkul De<br>994 - FXTCR-<br>Main | egerler A.S.<br>-Demo | >                   |
|             | <u>,</u> ₹ | eni Hesap                         |                                              |                       | >                   |
|             | Pi<br>Di   | osta kutusu<br>ahili Sanal Barınc | dırma - şimdi ti                             | caret robotları v     | re si >             |
|             | 🛄 н        | aberler                           |                                              |                       | >                   |
|             | Ti<br>Ek   | radays<br>konomik Takvim          |                                              |                       | >                   |
|             | СС S       | ohbet ve mes<br>QL5.comminty'e    | ajlar<br><sub>giriş!</sub>                   |                       | >                   |
|             | 😼 iş       | lemciler Topl                     | uluğu                                        |                       | ×                   |
|             | O<br>Ar    | TP<br>nlık şifre sistemi          |                                              |                       | >                   |
|             | Α τι       | rayüz<br><sup>irkçe</sup>         |                                              |                       | >                   |
|             | 🔃 G        | rafikler                          |                                              |                       | >                   |
|             | G          | ünlük                             |                                              |                       | >                   |
|             | A          | yarlar                            |                                              |                       | >                   |
|             | Fiyatlar   | <b>ŮŮ</b><br>dratik               | işlem                                        | Tarihçe               | <b>O</b><br>Ayarlar |

4

3

Aşama

#### IOS

Açılan sayfada sonraki girişlerinizde de kullanacağınız, anımsayabileceğiniz bir PIN kodu belirlemelisiniz. Hesabınıza erişebilmeniz için PIN kodunuzu ezberleyiniz.

Android

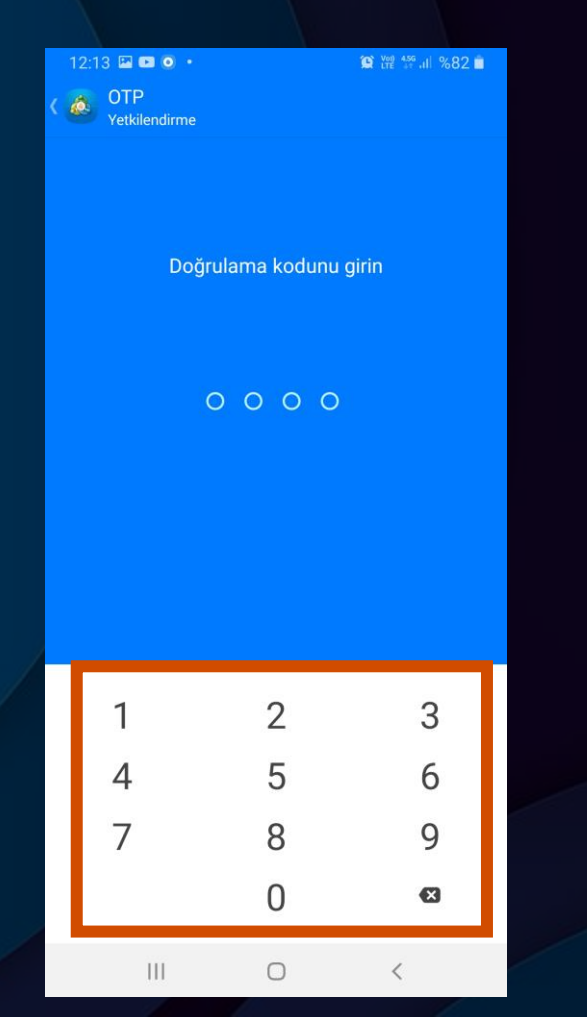

Açılan sayfada sonraki girişlerinizde de kullanacağınız, anımsayabileceğiniz bir PIN kodu belirlemelisiniz. Hesabınıza erişebilmeniz için PIN kodunuzu ezberleyiniz. Sonraki girişlerde dilerseniz parmak izi ve Face ID ile giriş sağlayabilirsiniz

| 17:32                                          | I LTE 📼 |
|------------------------------------------------|---------|
|                                                |         |
| DIN eie                                        |         |
|                                                | •       |
|                                                |         |
| $\left(\begin{array}{c}1\\2\end{array}\right)$ |         |
| (4) (5)                                        | ) 6     |
| 7 $8$                                          | 9       |
| 0                                              |         |
|                                                |         |

5

### Android

### FXTCR

Aşama

#### IOS

 PIN kodunu belirledikten sonra karşınıza çıkan ekrandan «Hesaba Bağla» sekmesi tıklanır.

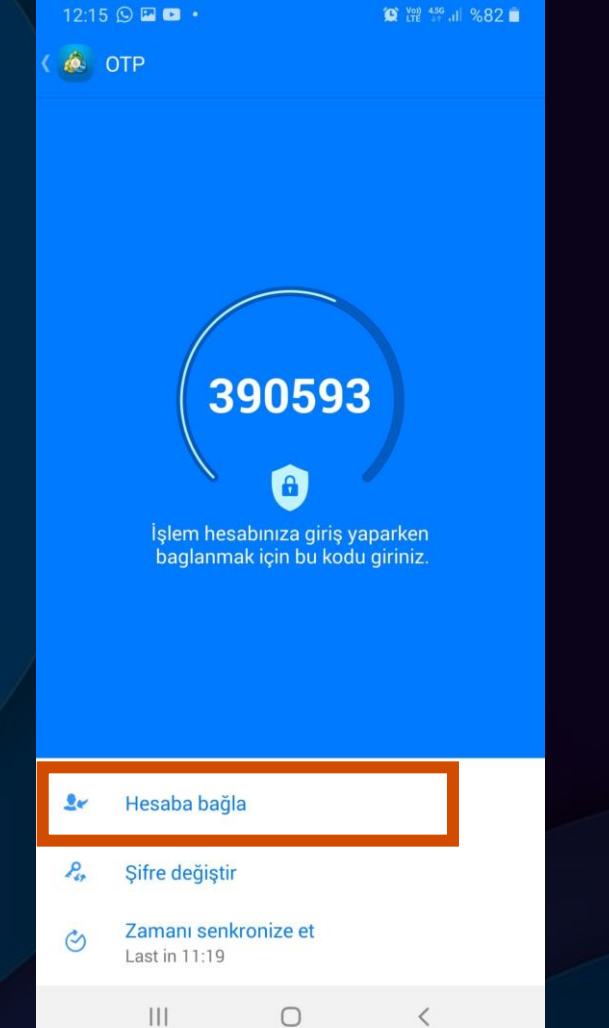

 PIN kodunu belirledikten sonra karşınıza çıkan ekrandan «Hesaba Bağla» sekmesi tıklanır.

| 12:57<br>< OTP                                  | IIÎ LTE 🗩  |
|-------------------------------------------------|------------|
| MetaTrader 4<br>Mobile Authenticator            |            |
| 713796                                          |            |
| Sisteme bağlı işlem hesabına bağlanırken bu koc | lu giriniz |
| Hesabı bağla                                    | - ×        |
| PIN değiştir                                    | ×          |
| Senkronizasyon zamanı<br>Son senkronizasyon dün |            |
|                                                 |            |
|                                                 |            |
|                                                 |            |
|                                                 |            |

### Android

## FXTCR

S

Aşama

#### IOS

 Hesaba Bağla seçeneğine tıklandıktan sonra «Giriş»(Hesap No) «Master Şifre» alanları doldurulur ve «Bağla» kutucuğu işaretlenir. Arında sağ üstte gözüken «BAĞLA» alanına tıklanır.

|   | 12:14        | 4 🖭           | 0               | •             |                    |                 |               |             |     |     | Ø   |     |      | 8%   | 2    |   |
|---|--------------|---------------|-----------------|---------------|--------------------|-----------------|---------------|-------------|-----|-----|-----|-----|------|------|------|---|
|   | ۵.           | OT<br>Hes     | P<br>aba b      | ağla          |                    |                 |               |             |     |     |     |     |      | B    | ∆ĞL/ | 4 |
|   | FXT<br>Tacir | CR-D<br>Ier Y | )emo<br>atirim  | Me            | nkul [             | Deger           | ler /         | 4.S.        |     |     |     |     |      | Т    | CR   |   |
|   | Giris        | 10.           |                 |               |                    |                 |               |             |     |     |     | 9   | 1212 | 2399 | 94   |   |
|   | Mas          | ter S         | Şifre           |               |                    |                 |               |             |     |     |     |     |      |      |      |   |
| Г | Bağ          | la            |                 |               |                    |                 |               |             |     |     |     |     |      | ~    |      |   |
|   | í            | Te<br>'F>     | k sefe<br>(TCR- | rlik :<br>Dem | șifre i<br>10' ișl | iretic<br>em he | isi b<br>esab | ağl<br>Dina | and | 191 | 212 | 399 | 94 - |      |      |   |
|   |              |               |                 |               |                    |                 |               |             |     |     |     |     |      |      |      |   |
|   |              |               |                 |               |                    |                 |               |             |     |     |     |     |      |      |      |   |
|   |              |               |                 |               |                    |                 |               |             |     |     |     |     |      |      |      |   |
|   |              |               |                 |               |                    |                 |               |             |     |     |     |     |      |      |      | _ |
|   |              |               |                 |               |                    | Ë               |               |             |     |     |     |     | φ    |      | *    | 2 |
|   | 1            | 2             | 3               |               | 4                  | 5               |               | 6           |     | 7   |     | 8   | ľ    | 9    | 0    |   |
|   | q            | w             | e               |               | r                  | t               |               | y           |     | u   |     | i   |      | o    | р    |   |
|   | а            |               | s               | d             | ŀ                  | f               | g             |             | h   |     | j   |     | k    | 1    |      |   |
|   | +            |               | z               | х             | 0                  | 0               | v             |             | b   |     | n   |     | m    |      | ×    |   |
|   | !#1          |               | ,               |               |                    | Т               | ürkç          | ;e          |     |     |     |     |      | Tr   | nam  |   |
|   |              |               |                 |               |                    |                 |               |             |     |     |     |     |      |      |      |   |
|   |              |               | 111             |               |                    |                 | 0             |             |     |     |     | ~   | ,    |      |      |   |

Hesabı Bağla seçeneği tıklandıktan sonra «Sunucu» seçimi yapılır. «Hesap No» «Şifre» alanları doldurulur ve «Bağlanma» kutucuğu aktif edilir. Ardından üstte yer alan «Bağlanma» alanına tıklanır.

| 12:57                                      |                                    | ati lite 🗔      |
|--------------------------------------------|------------------------------------|-----------------|
| < отр                                      | ОТР                                | Bağlanma        |
|                                            |                                    | r 4<br>tor      |
| Sunucu                                     |                                    | FXTCR-Demo >    |
| Hesap No                                   |                                    | 912123994       |
| Şifre                                      |                                    | ana şifre       |
| Bağlanma                                   |                                    |                 |
| Tek seferlik şifre ü<br>hesaplarına bağlaı | ireticisi 912123994 - FX<br>nacak. | KTCR-Demo işlem |
| ОТР                                        |                                    | Güvenlik kodu   |
| Hesaba bağlanma                            | k için OTP seçiniz                 |                 |

6

Aşama

#### IOS

Giriş İşleminiz başarılı bir şekilde tamamlandığında karşınıza çıkacak ekran aşağıdaki gibidir.

Android

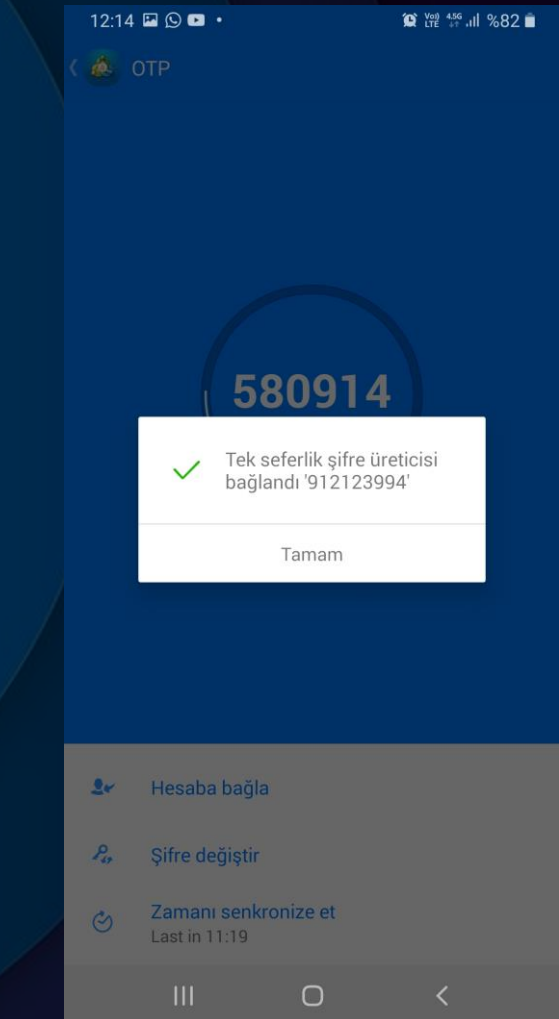

Giriş İşleminiz başarılı bir şekilde tamamlandığında karşınıza çıkacak ekran aşağıdaki gibidir.

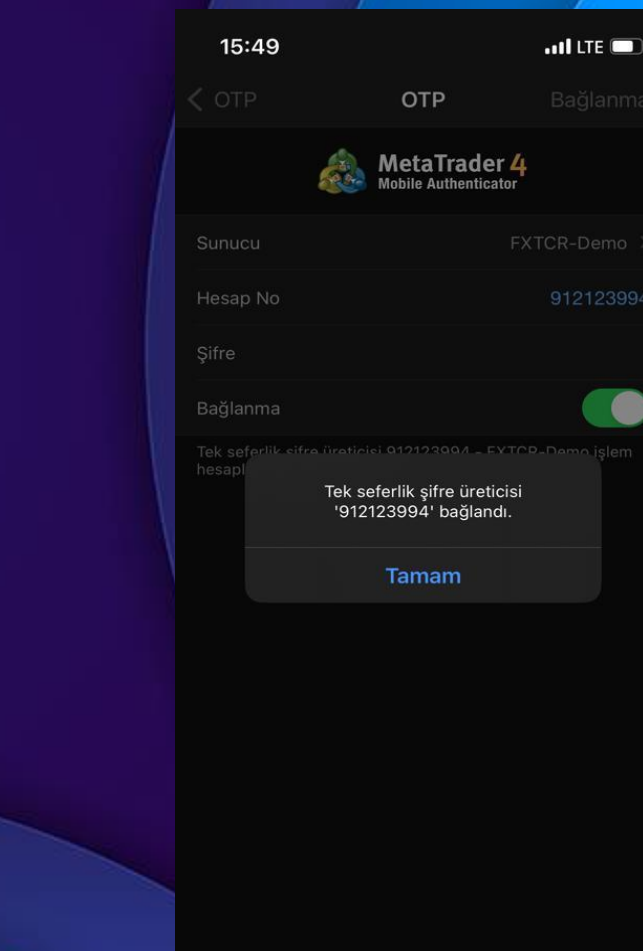

6

Aşama

#### IOS

Rehberin Aşama 2 sayfasında belirtilen OTP ekranına sonraki girişlerde karşınıza 6 haneli bir kod gelecektir. FXTCR masaüstü işlem platformuna girişlerde bu şifreyi kullanmanız gerekmektedir.

Android

| 12:14 |                                                 | 😭 Veil 456 all %82 🗎                        |  |
|-------|-------------------------------------------------|---------------------------------------------|--|
| ( 💩 ( | DTP<br>710<br>İşlem hesabınız<br>bağlanmak için | 278<br>a giriş yaparken<br>bu kodu giriniz. |  |
| 24    | Hesaba bağla                                    |                                             |  |
| Por   | Şifre değiştir                                  |                                             |  |
| ୍     | Zamanı senkronize<br>Last in 11:19              | et                                          |  |
|       |                                                 | -                                           |  |

Rehberin Aşama 2 sayfasında belirtilen OTP ekranına sonraki girişlerde karşınıza 6 haneli bir kod gelecektir. FXTCR masaüstü işlem platformuna girişlerde bu şifreyi kullanmanız gerekmektedir.

| 12:57                                      |                                      | atl LTE 📼    |  |
|--------------------------------------------|--------------------------------------|--------------|--|
| <                                          | ΟΤΡ                                  |              |  |
| æ                                          | MetaTrader 4<br>Mobile Authenticator |              |  |
| 7                                          | 13796                                | _            |  |
| Sisteme bağlı işlem h                      | esabına bağlanırken bu               | kodu giriniz |  |
| Hesabı bağla                               |                                      |              |  |
| PIN değiştir                               |                                      |              |  |
| Senkronizasyon za<br>Son senkronizasyon dü | manı<br><sup>n</sup>                 |              |  |
|                                            |                                      |              |  |
|                                            |                                      |              |  |
|                                            |                                      |              |  |

00

 $\mathbf{G}$ 

Aşam

Х

 $\sim$ 

Mobil Meta Trader 4 platformundan alacağınız tek kullanımlık şifrelerin FXTCR işlem platformunda kullanıldığı alan ise aşağıdaki gibidir.

| Facirler Yatirim N | /leta Tra  | der 4          |               |         | ?            |
|--------------------|------------|----------------|---------------|---------|--------------|
| Au                 | Ithorizati | on allows to g | get access to | ) the t | rade account |
|                    | Login:     | 912123994      | ~             | ·       |              |
| Pas                | sword:     | <b></b>        |               |         |              |
| One-time pas       | sword:     |                |               |         |              |
| 9                  | 5erver:    | FXTCR-Dem      | 0             |         |              |
|                    |            | Save acco      | ount informat | ion.    |              |
|                    |            | Login          | Cance         |         |              |